# **Cooling Tower Registry How-to-Guide**

October 2023

New York State Department of Health Bureau of Water Supply Protection

Version 4

## Introduction

10NYCRR Subpart 4-1, Protection Against *Legionella*, regulates the operation of cooling towers (cooling towers, evaporative coolers and condensers) in New York State. Section 4-1.3 requires that all owners of cooling towers shall register such towers with the New York State Department of Health (Department), using a statewide electronic system designated by the Department, prior to initial operation, and whenever any owner of the cooling tower changes.

Please note that each individual cooling tower requires its own entry into the Cooling Tower Registry.

## **Purpose**

The purpose of this document is to provide guidance on entering and updating data into the New York State Cooling Tower Registry.

## Audience

This template is intended for use by:

- Cooling tower owners, defined in Section 4-1.2 as follows: "any person, agent, firm, partnership, corporation or other legal entity having a legal or equitable interest in, or control of, a cooling tower or the premises where the cooling tower is located;" and
- Cooling tower water treatment consultants and maintenance providers, defined in Section 4-1.2 as "persons, firms, or other entities that provide cleaning, inspection, sampling, disinfection, and/or other services that ensure the proper functioning of an owner's cooling tower as it pertains to Subpart 4-1."

## **Disclaimer**

This document is intended as a user reference for the New York State Cooling Tower Registry. Electronic registration and reporting of cooling towers is required by Subpart 4-1 of the New York State Sanitary Code. This material should be considered the minimum suggested reportable information; each cooling tower and situation is unique and an expansion of elements on a case-by-case basis may be required.

View online: health.ny.gov/environmental/water/drinking/legionella/cooling tower guide.htm

Email: cooling.tower@health.ny.gov

## Contents

| SECTION 1. Navigating to the Registry                                                                                                    | 3                                                                          |
|----------------------------------------------------------------------------------------------------|----------------------------------------------------------------------------|
| 1.1 Links                                                                                                    | 3                                                                          |
| Section 2. Creating a NY.gov Login                                                                                                    | 4                                                                          |
| 2.1 Create a Login:                                                                                                    | 4                                                                          |
| Section 2                                                                                                    | 5                                                                          |
| 2.2 Logging in                                                                                                    | 5                                                                          |
| 2.3 Transferring Account Ownership to a New User                                                                                                    | 6                                                                          |
| SECTION 3. Preparer Account Overview Page                                                                                                    | 7                                                                          |
| 3.1 Add or Delete Owners                                                                                                    | 7                                                                          |
| 3.2 Add or Delete Equipment:                                                                                                    | 8                                                                          |
| SECTION 4. Equipment Page                                                                                                    | 11                                                                         |
| 4.1 Equipment Location:                                                                                                    | 11                                                                         |
| 4.2 Property Owner:                                                                                                    | 11                                                                         |
|                                                                                                    |                                                                            |
| 4.3 Equipment Details:                                                                                                    | 12                                                                         |
| 4.3 Equipment Details:                                                                                                    | 12<br>12                                                                   |
| 4.3 Equipment Details:<br>Section 4<br>Section 5                                                                                                    | 12<br>12<br>12                                                             |
| <ul> <li>4.3 Equipment Details:</li> <li>Section 4.</li> <li>Section 5.</li> <li>4.3.1 State Ownership and Alias</li></ul>                                                                                                    | 12<br>12<br>12<br>12                                                       |
| <ul> <li>4.3 Equipment Details:</li> <li>Section 4.</li> <li>Section 5.</li> <li>4.3.1 State Ownership and Alias</li> <li>4.3.2 Equipment Details</li></ul>                                                                                                    | 12<br>12<br>12<br>12<br>13                                                 |
| <ul> <li>4.3 Equipment Details:</li> <li>Section 4.</li> <li>Section 5.</li> <li>4.3.1 State Ownership and Alias</li></ul>                                                                                                    | 12<br>12<br>12<br>12<br>13<br>13                                           |
| <ul> <li>4.3 Equipment Details:</li> <li>Section 4.</li> <li>Section 5.</li> <li>4.3.1 State Ownership and Alias</li> <li>4.3.2 Equipment Details</li> <li>4.3.3 Maintenance Details</li> <li>4.4 Equipment Inspection and Maintenance.</li> </ul>                                                                                                    | 12<br>12<br>12<br>12<br>13<br>13<br>14                                     |
| <ul> <li>4.3 Equipment Details:</li> <li>Section 4.</li> <li>Section 5.</li> <li>4.3.1 State Ownership and Alias</li> <li>4.3.2 Equipment Details</li> <li>4.3.3 Maintenance Details</li> <li>4.4 Equipment Inspection and Maintenance.</li> <li>4.4.1 Tower Operation Duration</li> </ul>                                                                                                    | 12<br>12<br>12<br>13<br>13<br>14<br>14                                     |
| <ul> <li>4.3 Equipment Details:</li> <li>Section 4.</li> <li>Section 5.</li> <li>4.3.1 State Ownership and Alias</li> <li>4.3.2 Equipment Details</li> <li>4.3.3 Maintenance Details</li> <li>4.4 Equipment Inspection and Maintenance</li> <li>4.4.1 Tower Operation Duration</li> <li>4.4.2 Certification and Inspection Dates</li> </ul>                                                                                                    | 12<br>12<br>12<br>13<br>13<br>13<br>14<br>14                               |
| <ul> <li>4.3 Equipment Details:</li> <li>Section 4.</li> <li>Section 5.</li> <li>4.3.1 State Ownership and Alias</li> <li>4.3.2 Equipment Details</li> <li>4.3.3 Maintenance Details</li> <li>4.4 Equipment Inspection and Maintenance.</li> <li>4.4.1 Tower Operation Duration</li> <li>4.4.2 Certification and Inspection Dates</li> <li>4.4.3 Bacteriological Sampling Information</li> </ul>                                                                                 | 12<br>12<br>12<br>13<br>13<br>14<br>14<br>14<br>14                         |
| <ul> <li>4.3 Equipment Details:</li> <li>Section 4.</li> <li>Section 5.</li> <li>4.3.1 State Ownership and Alias</li> <li>4.3.2 Equipment Details</li> <li>4.3.3 Maintenance Details</li> <li>4.4 Equipment Inspection and Maintenance</li> <li>4.4.1 Tower Operation Duration</li> <li>4.4.2 Certification and Inspection Dates</li> <li>4.4.3 Bacteriological Sampling Information</li> <li>4.4.4 Legionella Sampling Information</li> </ul>                                   | 12<br>12<br>12<br>13<br>13<br>14<br>14<br>14<br>15<br>15                   |
| <ul> <li>4.3 Equipment Details:</li> <li>Section 4.</li> <li>Section 5.</li> <li>4.3.1 State Ownership and Alias</li> <li>4.3.2 Equipment Details</li> <li>4.3.3 Maintenance Details</li> <li>4.4 Equipment Inspection and Maintenance.</li> <li>4.4.1 Tower Operation Duration</li> <li>4.4.2 Certification and Inspection Dates</li> <li>4.4.3 Bacteriological Sampling Information</li> <li>4.4.4 Legionella Sampling Information</li> <li>4.4.5 Decommission Date</li> </ul> | 12<br>12<br>12<br>12<br>13<br>13<br>13<br>14<br>14<br>14<br>15<br>15<br>16 |

## 1.1 Links

The registry can be accessed from several sources:

| NY.gov registry page          | https://www.ny.gov/services/register-cooling-tower-and-submit-reports#how-to-<br>amp-register |
|-------------------------------|-----------------------------------------------------------------------------------------------|
| Legionella regulation website | https://www.health.ny.gov/environmental/water/drinking/legionella/                            |
| Registry login page           | https://ct.doh.ny.gov                                                                         |

## Section 2. Creating a NY.gov Login

To access the cooling tower Registry, you must first create an account through NY.gov:

|  | NY.gov portal | https://ct.doh.ny.gov |
|--|---------------|-----------------------|
|--|---------------|-----------------------|

### 2.1 Create a Login:

- 1. Navigate to the portal (<u>https://ct.doh.ny.gov</u>);
- 2. Click "Create an Account: First Time Users;" (Figure 1) and

| NEW<br>YORK<br>STATE Services Ne | ws Government Local        |
|----------------------------------|----------------------------|
| COOLING TOWER R                  | EGISTRATION AND REPORTING  |
| HOME HOW TO REGISTER             | REGULATIONS CONTACT        |
|                                  |                            |
| NYS COOLING TO                   | WER LOGIN AND REGISTRATION |
|                                  | Create an Account          |
|                                  | First Time Users           |
|                                  | - OR -                     |
|                                  | Login                      |
|                                  |                            |
|                                  |                            |

Figure 1

3. Complete the registration form (Figure 2).

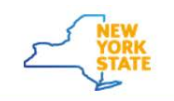

Services News

#### NYS COOLING TOWER REGISTRATION APPLICATION

| NY gov ID                                                                               | NY.gov ID SELF REGISTRATION               |                                        |  |
|-----------------------------------------------------------------------------------------|-------------------------------------------|----------------------------------------|--|
|                                                                                         | User Information                          | Personal Privacy Protection Law Notice |  |
| <ul> <li>Online Services</li> </ul>                                                     | First Name*                               |                                        |  |
| • FAQs                                                                                  | Last Name*                                |                                        |  |
| About NY.gov ID                                                                         | Email*                                    |                                        |  |
| Privacy Policy                                                                          |                                           |                                        |  |
| <ul> <li>Terms of Service</li> </ul>                                                    | Preferred Username*                       | Check                                  |  |
| Help Desk Information<br>List of Agency and Online<br>Services Help Desk<br>Information | Captcha*<br>Type the text<br>Privacy & Te |                                        |  |
|                                                                                         | Create                                    | Account                                |  |

Figure 2

### 2.2 Logging in

- Once you receive your email/password confirmation you can login to the Registry by navigating to the portal by <u>directly typing in\*</u> the following address <u>https://ct.doh.ny.gov</u>.
- 2. Click "Login" (Figure 1).
- 3. If you forgot your username or password, click the appropriate link under the "Sign In" button (Figure 3).

| NY.gov ID                          |
|------------------------------------|
| Username:                          |
| Password:                          |
| Sign In                            |
| Forgot your Username or Password ? |
| NY.gov ID - Terms of Service       |

Agency Assistance & Contact Information

Figure 3

\*Note: Bookmarking the cooling tower registry login page will take you to a *generic* ny.gov website the next time you try to login. To make sure you always connect to the cooling tower registry, it is important to **directly type in** the cooling tower registry website address as stated above. Using a private browser window will also help connect you to your specific cooling tower registry account.

## 2.3 Transferring Account Ownership to a New User

Occasionally, a cooling tower owner may need to transfer ownership of the Registry account to a new user. Examples of when this might happen include:

- 1. If a new employee is taking over the responsibility of entering data into the Registry; and/or
- 2. If the building (and cooling tower) is sold.

Since NY.gov accounts are based on an individual's email address, you must request a change of ownership to transfer the account from one person to another. To request a change in ownership:

- 1. Click the link below to access the form; and
- 2. Follow the instructions on the form and submit your completed form to <u>cooling.tower@health.ny.gov</u>.

|--|

## **SECTION 3. Preparer Account Overview Page**

After logging in to the Registry, your name and email address will appear at the top of the Preparer Account Overview page.

### 3.1 Add or Delete Owners

1. To add a cooling tower owner, click the "Add Owner" button (Figure 4).

| COOLING TOWER REGISTRATION AND REPORTING |                 |             |         |          |  |
|------------------------------------------|-----------------|-------------|---------|----------|--|
| ACCOUNT OVERVIEW                         | HOW TO REGISTER | REGULATIONS | CONTACT | SIGN OUT |  |
|                                          |                 |             |         |          |  |
|                                          |                 |             |         |          |  |
|                                          |                 |             |         |          |  |
| PREPARER ACCOUNT OVERVIEW                |                 |             |         |          |  |
| Jane Smith                               |                 |             |         |          |  |
| jane.smith@email.                        | com             |             |         |          |  |
| Add Owner                                |                 |             |         |          |  |
|                                          | Figure          | 4           |         |          |  |

2. Enter the new owner's information and click "Save Property Owner" (Figure 5).

| * Indicates Required Field   |                     |
|------------------------------|---------------------|
| First Name *                 |                     |
| Last Name *                  |                     |
| Business Name                |                     |
| Street Number *              |                     |
| Street Name *                |                     |
| Apt, Suite, Unit, Bldg, etc. |                     |
| Country                      | United States       |
| City *                       |                     |
| State *                      |                     |
| Zip Code *                   |                     |
| Email *                      |                     |
| Phone Number *               |                     |
|                              | Save Property Owner |

Figure 5

Multiple owners can be added to a single Registry account, but only one email and name can be associated with the user login. That name is considered the "account owner."

Cases when multiple owners may be added include:

- A large institution, such as a university, that has multiple cooling towers and multiple people responsible for maintaining them; and
- A water treatment consultant services cooling towers and maintains records for multiple clients.

To add additional owners, repeat Steps 1 and 2 above. Each new owner will appear on a separate tab on the Preparer Account Overview page (Figure 6). Owner information can be edited or deleted using the appropriate buttons.

Print

| lenry James                                          | Sam King  | Al Lee |              |
|------------------------------------------------------|-----------|--------|--------------|
| Property                                             | Owner In  | fo     |              |
| Test<br>123 Main st<br>Albany, NY 1234<br>Edit Owner | 5<br>Info |        | Delete Owner |
| -                                                    | nt        |        |              |

PREPARER ACCOUNT OVERVIEW

Jane Smith

Figure 6

**Note:** If you can see the previous property owner contact information and the "edit owner info" button does not appear, refer to section 3.1.1 to create a new property owner tab. Once a new tab is established, follow the instructions in section 4.2 to assign the correct property owner to the corresponding cooling tower(s).

## **3.2 Add or Delete Equipment:**

To add a cooling tower:

- 1. Click the "Add Equipment" button on the corresponding owner's tab (Figure 6); and
- 2. Enter the address of the cooling tower and click the "Validate" button (Figure 7).

| 0                          |          |
|----------------------------|----------|
| * Indicates Required Field |          |
| Equipment Location         |          |
| Street Number * 😯          |          |
| Street Name * 😯            |          |
| City * 😯                   |          |
| Zip Code * 😯               |          |
| County * 😯                 | ▼        |
|                            | √alidate |
|                            |          |
| Figure 7                   |          |

**Note**: Due to database restrictions, the address validator may not recognize the address. If you receive an invalid address error message, double-check the information you entered. If the address is correct to your knowledge, ignore the error message and continue with data entry.

Data entry for the Equipment Details and Equipment Inspection and Maintenance sections is explained in section 4.3 below.

Once data entry has been completed and saved, the towers will appear on the Preparer Account Overview page under the tab of the corresponding owner (Figure 8).

| Delete Owner  |
|---------------|
| Add Equipment |
| Delete        |
| Delete        |
|               |

#### Figure 8

To enter updates or to edit tower information, click the Enter Updates button. To delete a cooling tower, click the "Delete" button. Be sure to delete the *tower* first before deleting the owner tab it is associated with.

**Note**: Each tower is assigned a unique Equipment ID number. Please refer to these numbers when contacting the Department about your Registry account.

## **SECTION 4. Equipment Page**

The Equipment page contains all the information related to a particular cooling tower. To access the Equipment page, click the "Enter Updates" button on the Preparer Account Overview page (Figure 8).

**Note**: Updates will only be saved if all required fields (noted with an asterisk \*) are filled out. If you do not have the required information for a required field—e.g., if a new tower has not yet received its annual certification—you will need to insert placeholder information to save your record. Update the record with the actual values as soon as the information becomes available.

### **4.1 Equipment Location:**

Enter the address of the cooling tower and click the "Validate" button (Figure 9).

| 0                          |          |
|----------------------------|----------|
| * Indicates Required Field |          |
| Equipment Location         |          |
|                            |          |
| Street Number              |          |
| Street Name * 😢            |          |
| City * 😢                   |          |
| Zip Code * 😯               |          |
| County * 😢                 | ▼        |
|                            | Validate |
|                            |          |
| Figure 9                   |          |

**Note**: Due to database restrictions, the address validator may not recognize the address. If you receive an invalid address error message, double-check the information you entered. If the address is correct to your knowledge, ignore the error message and continue with data entry.

### 4.2 Property Owner:

Use the drop-down menu to assign the cooling tower to any of the property owners you have created (Figure 10).

| Property Owner |                    |                         |
|----------------|--------------------|-------------------------|
|                | Property Owner * 😯 | Select Property Owner 🔻 |
|                | Figure 10          |                         |

The property owner can be changed at any time.

### 4.3 Equipment Details:

The Equipment Details section records the background information on each tower (make, model, capacity, etc.). Updates to the information in this section should only have to be made rarely, if ever.

#### 4.3.1 State Ownership and Alias

If the tower is owned or operated by the State of New York, select Yes, otherwise select No (Figure 11).

Assign an alias, or nickname, to the tower. For example, "Tower 1" or "Science Lab Tower." The alias name will appear on the Preparer Account Overview page and will help you to distinguish between multiple towers (Figure 11).

#### **Equipment Details**

| Please enter only 1 equipment Manufacturer a must create a new entry for each one. | nd Model Nun | ıber. If you have multip | ble cooling towers you |
|------------------------------------------------------------------------------------|--------------|--------------------------|------------------------|
| this equipment owned or operated by the State of<br>New York?*<br>Equipment Alias  | O Yes        | © No                     |                        |

#### 4.3.2 Equipment Details

Enter the equipment type, manufacturer, model, serial number, capacity, and other details (Figure 12).

| Equipment Type * 😯               | <ul> <li>Cooling Tower</li> <li>Fluid Cooler</li> <li>Evaporative Condenser</li> <li>Other Wet Cooling Device</li> </ul> |
|----------------------------------|----------------------------------------------------------------------------------------------------|
| Manufacturer / Trade Name * 😯    |                                                                                                    |
| Model Number * 😯                 |                                                                                                    |
| Specific Floor 😯                 |                                                                                                    |
| Use of Equipment * 😯             |                                                                                                    |
| Intended Use Other 😯             |                                                                                                    |
| Serial Number * 😯                |                                                                                                    |
| Cooling Capacity (Units) * 😯     | ▼                                                                                                    |
| Cooling System Volume (Units)* የ | ▼                                                                                                    |
| Circulation Rate (Units) * 😯     | <b>•</b>                                                                                                    |
| Type of Disinfection *           | <b></b>                                                                                                    |
|                                  | Figure 12                                                                                                    |

#### 4.3.3 Maintenance Details

Enter information about your Maintenance Program and Plan and the professionals who are performing maintenance on the tower (Figure 13).

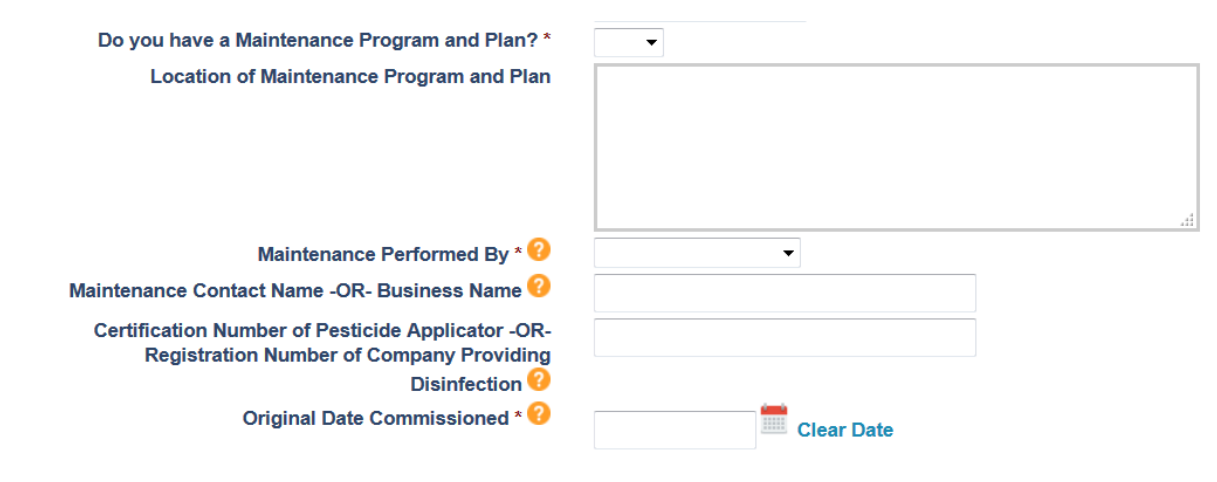

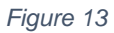

### 4.4 Equipment Inspection and Maintenance

#### 4.4.1 Tower Operation Duration

Begin by recording whether your tower operates seasonally (e.g., only during the summer to provide air conditioning) or year-round (Figure 14).

If the tower operates seasonally, enter the most recent seasonal start-up and shut-down dates. These dates must be updated at the start and end of every cooling tower season. Do not enter future dates.

#### Equipment Inspection and Maintenance

| Tower Operation Duration * 🥹                                                                                                    | <ul><li>⊘ Year-round</li><li>⊘ Seasonal</li></ul>                                                         |
|----------------------------------------------------------------------------------------------------|----------------------------------------------------------------------------------------------------|
| If the equipment is in operation the start-up date<br>is not in use, the shut-down date must be later th<br>shut-down dates is required under the regulation | must be later than the shut-down date. If the equipment<br>an the start-up date. Documenting start-up and |
| Seasonal Start-Up Date 😢                                                                                                    | Clear Date                                                                                                |
| Seasonal Shutdown Date 😯                                                                                                    | Clear Date                                                                                                |
| F                                                                                                    | ïgure 14                                                                                                  |

#### 4.4.2 Certification and Inspection Dates

Cooling towers are required to be certified by November 1 of each year. Enter the date of the most recent annual certification (Figure 15).

**Note**: You do not need to upload or send your certification certificate to the State. Simply enter the date and keep all records on site for a minimum of three years.

Cooling towers are required to be inspected at intervals not to exceed 90 days while operational. Enter the most recent inspection date and note any findings, deficiencies, and/or corrective actions (Figure 15).

| Last Annual Certification * | Clear Date |
|-----------------------------|------------|
| Last Inspection * ?         | Clear Date |
|                             |            |

#### Figure 15

#### 4.4.3 Bacteriological Sampling Information

Bacteriological sampling should occur at intervals not to exceed every 30 days while a tower is operational, however reporting is only required at intervals not to exceed 90 days. Enter the most recent bacteriological sampling date, results, and any additional actions taken (Figure 16). Keep records of sampling that occurred between reporting dates on site.

| Last Routine Bacteriological Sample Collection Date *                                                   | Clear Date |
|----------------------------------------------------------------------------------------------------|------------|
| Last Routine Bacteriological Sample Test Result 🥹<br>Date Remediation Action Initiated (if indicated) 🥹 | Clear Date |
| Figure 16                                                                                               |            |

#### 4.4.4 Legionella Sampling Information

*Legionella* sampling and reporting should occur at intervals not to exceed 90 days while a tower is operational. Enter the sampling date, results, and any actions taken (Figure 17).

**Note:** It can take up to two weeks to receive *Legionella* results back from the testing laboratory. To avoid exceeding the 90-day limit for reporting, enter the sampling date as soon as samples are taken. Results can be updated once received from the laboratory.

If the sampling results indicate the presence of *Legionella* at a concentration greater than or equal to 1000 colony forming units per milliliter (" $\geq$  1,000 CFU/mL"), indicate whether the Local Health Department has been notified and the date of any remediation action.

| Last Legionella Sample Collection Date * 😯                                                                                | Clear Date |
|----------------------------------------------------------------------------------------------------|------------|
| Last Legionella Sample Test Result ?<br>Did you notify the LHD? * ?<br>Date Remediation Action Initiated (if indicated) ? | Clear Date |
| — Date Last Emergency Disinfection and Cleaning 😯                                                                         | Clear Date |
| Figure 17                                                                                                    |            |

#### 4.4.5 Decommission Date

A decommission refers to the permanent removal of a cooling tower from service, e.g., when an old tower is replaced by new equipment. Enter the date the tower was permanently taken out of service (Figure 18). If the tower was removed from the property, select "removed;" if usage was permanently discontinued, select "permanent discontinued use."

**Note**: For towers that are temporarily offline, such as seasonal towers, use the seasonal start-up and shut-down dates instead of the decommission date.

| Date of Removal or Permanent Discontinued Use 😯 | 07/01/2023 Cle<br>Removed<br>Permanent Discontin | ear Date<br>nued Use |
|-------------------------------------------------|--------------------------------------------------|----------------------|
|                                                 | Save Equipment                                   | Cancel               |
| Figu                                            | re 18                                            |                      |

#### 4.4.6 Save and Cancel

Once all information has been entered into the Equipment Details section, click the "Save Equipment" button to save your changes.

Click the "Cancel" button to dismiss your changes (Figure 19).

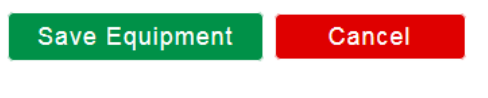

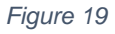

If the save is not successful, scroll up through the page and search for any required fields (noted with an asterisk \*) that have not been filled out. If you do not have the required information—e.g., if a new tower has not yet received its annual certification—you will need to insert placeholder information to save your record. Update the record with the actual values as soon as the information becomes available.

## **SECTION 5. Frequently asked questions (FAQs)**

### **5.1 Registration FAQs**

#### 5.1.1 How do I register for a new account?

To register a cooling tower in a new account, you must create an account in the cooling tower portal at <u>https://ct.doh.ny.gov</u>.

## 5.1.2 My cooling tower was registered twice, but under a different account. How do I delete the duplicate?

To delete a duplicate tower, one tower must be transferred into the current account. A <u>change of account ownership form</u> must be filled out and sent back to <u>cooling.tower@health.ny.gov</u>. Once the form is received, the duplicate account will be transferred to the account listed on the form. At this point, you will be able to login to your account and delete the duplicate tower.

\*\*Please note: The tower ID must be deleted *first* before the property owner tab.

# 5.1.3 My tower is already registered with the City of New York. Do I have to register with New York State too?

Yes. If your tower is in New York City, your tower must be registered in both the New York State and New York City cooling tower registries. For other New York City inquiries, you must contact them directly at: <a href="mailto:ctcompliance@health.nyc.gov">ctcompliance@health.nyc.gov</a> OR (718) 786-6004.

## 5.1.4 How do I locate a cooling tower's New York State unique equipment ID number or check to see if a tower was previously registered?

You can visit the <u>New York State Public Cooling Tower Registry</u> to locate a tower's unique equipment ID number.

\*\*Please note: The public facing data at the link provided <u>does not</u> contain information from cooling towers located in the five boroughs. For information regarding towers located

in the City of New York, please visit: <u>https://data.cityofnewyork.us/Health/DOHMH-Cooling-Tower-Data/y4fw-iqfr</u>

# 5.1.5 How can I verify if a cooling tower in the City of New York is already registered in the New York State cooling tower registry?

Currently, there is not a way to identify if a tower located in the **City of New York** is registered with the State cooling tower registry. Please register the tower(s) as a new registration.

# 5.1.6 My tower consists of multiple cells, but only one basin. Do I have to register all the cells?

Cooling towers with multiple cells sharing one basin can be registered as one single tower. If multiple cells were registered separately, you can either delete all but one ID # and continue to update the remaining tower OR you can continue to update all cells that were registered.

### 5.2 Login issues FAQs

# 5.2.1 I keep trying to login to my account, but it keeps telling me I don't have an account, or it takes me to what looks like a personal ny.gov page.

If you are on a personal ny.gov dashboard, first, ensure you are logging in with the correct ny.gov username; then return to the cooling tower registry by clicking on the associated button on your dashboard.

For continued login issues, please refer to Section 2.2 of this user guide for additional assistance. Clearing your cache files or using a private browsing window and directly typing in the cooling tower registry website address should also alleviate this problem.

# 5.2.2 When I login to my account, my cooling tower doesn't appear in the preparer account overview.

There are a few possibilities:

- 1. You have more than one account in the registry, and you have logged in to the one that does not contain your tower.
- 2. Your tower is still under an old username and login (e.g., a previous employee's account).

3. You were re-directed to a generic ny.gov portal.

If you are unsure which scenario you fall into, please email <u>cooling.tower@health.ny.gov</u>. You may also refer to Section 2.2 of this user guide for additional assistance.

#### 5.2.3 How do I retrieve my username/password?

On the cooling tower login portal page, there are two options under the sign in box for "forgot password" or "forgot username." Once you choose the option to reset, the system will send you through prompts to assist.

Please refer to Section 2.2 of this user guide for further instructions.

#### 5.2.4 I tried resetting my password, but it took me to a generic ny.gov page.

To change your password and have it linked directly to the cooling tower registry, you will want to open a private browser window and then refer to the steps in Section 2.2. Your login screen will look the same but following the steps will ensure that you are connected to the cooling tower registry and not a generic ny.gov page.

#### 5.2.5 I'm locked out of my account. How can I fix this?

Please contact the New York State ITS Enterprise Services Desk at one of the following:

Phone: 1-844-891-1786 OR 1-800-697-1323

Online chat: https://chat.its.ny.gov

Email: Fixit@its.ny.gov

### 5.3 Account Transfer FAQs

# 5.3.1 The person previously responsible for reporting no longer works for the company. How do we get access to the account?

In order to gain access to the registered cooling towers, you will have to fill out a <u>change</u> <u>of account ownership form</u> and email the completed form to <u>cooling.tower@health.ny.gov</u>. Once received, the NYSDOH will be able to transfer the tower(s) out of the old account and into the new one.

Please have the person responsible for reporting on the tower(s) create a new account at <u>https://ct.doh.ny.gov</u> before submitting your form. If the new account isn't created, the tower(s) cannot be transferred.

Refer to Section 2.1 and 2.2 of this user guide for further assistance.

## 5.4 Data Entry FAQs

#### 5.4.1 How do I enter data into the cooling tower portal?

Please refer to Section 4, "Equipment Page," in this user guide.

#### 5.4.2 Where is the option to upload documents into the registry?

There is no requirement to upload documents into the registry. Please refer to <u>Subpart 4-1</u>, <u>Section 4-1.3</u> of the cooling tower regulation for information regarding electronic reporting requirements.

# 5.4.3 I keep getting non-compliance notifications, but I entered updates. Why does this keep happening?

There are a few possible answers for your question:

- 1. Your tower was previously registered by another individual and is now a duplicate tower in a stagnant account. Refer to the question regarding cooling towers with multiple registrations.
- 2. Your browser may not be accepting your changes. Try logging in from a different browser to enter updates.
- 3. NYSDOH weekly cooling tower report updates occurred prior to when you entered the data and will be reflected in the following week's report.
- 4. There may be a date entry error (e.g., 2022 instead of 2023).
- 5. Your tower was shut down for the season, but a shutdown date was not entered, and the system recognizes it as still active.
- 6. You are typing the dates into the date box. The dates **will only be accepted** if the calendar date picker located to the right of the box is used.
- 7. You had a *Legionella* sampling result of ≥20 CFUs/ml and had to perform disinfection and re-sampling but did not enter a new *Legionella* sampling date with results into the registry.

If your tower is still non-compliant and these potential causes have been addressed, please contact your local health department or <u>cooling.tower@health.ny.gov</u>.

If your tower is receiving notifications from the **City of New York**, please contact them directly at <u>ctcompliance@health.nyc.gov</u>.

#### 5.4.3 I accidentally deleted my tower. How can I recover it?

Please send a request to recover the deleted tower to: <u>cooling.tower@health.ny.gov</u>.

## 5.5 Miscellaneous Cooling Tower FAQs

#### 5.5.2 What do I do when I am decommissioning a cooling tower?

Please refer to industry standards in ASHRAE 188-2021, Section 7.2.5 for a general cooling tower shut down.

We further recommend these following steps:

- Drain and sanitize/disinfect the tower
- Remove power from the tower, not just by removing fuses
- Disconnect water inlet from the tower and replace with a blind flange if applicable
- Provide proper drainage for a tower that remains onsite, to prevent pooling of water
- Document procedure with photographs
- Keep records onsite for at least three years in accordance with <u>Subpart 4-1</u>, <u>Section 4-1.9</u>.
- Send photos and a decommissioning statement to NYSDOH and the local health department in your county
- Update the cooling tower registry with the decommissioning date; select "permanently dismantled" or "removed from the site"

# 5.5.3 *Legionella* sampling was conducted on time, but I haven't received results yet. Why is my tower considered non-compliant?

If you sampled your tower(s) within the required 90-day interval but have not received your test results yet, you can enter the date of the *Legionella* sampling into the registry without results. When you receive the test results, <u>make sure to re-enter the registry and update</u> the appropriate information.